# 國立臺灣師範大學

## 各單位網頁公版簡易操作手冊

資訊中心製作

民國 108 年 8 月 5 日

| 壹、 |    | 登入版面介紹及基本操作3                  |
|----|----|-------------------------------|
|    | 1. | 帳戶資訊5                         |
|    | 2. | 管理者功能選單5                      |
|    | 3. | 區塊說明6                         |
|    | 4. | 控制台左側功能列介紹7                   |
|    |    | (1) 文章 (即最新公告)7               |
|    |    | (2) 媒體7                       |
|    |    | (3) 頁面 (每一頁籤區塊代表一個頁面)8        |
|    |    | (4) 帳號管理10                    |
|    | 5. | 版型10                          |
| 、熕 |    | 首頁12                          |
|    | 1. | 換背景圖12                        |
|    | 2. | 編輯頁面可選擇替換第1 或 第2 張圖片。12       |
|    | 3. | 選擇「背景」兩步驟更換圖片。13              |
|    | 4. | 點選各元件更改內容 (同英文版 Slider 文字修改處) |
|    | 5. | 選單14                          |
|    | 6. | 選單更換小圖示15                     |
|    | 7. | 儲存16                          |
|    | 8. | 頁腳 footer 編輯17                |
| 參、 |    | 系所簡介18                        |
|    | 1. | 點選筆型工具修改版面內容。18               |
|    | 2. | 修訂記錄18                        |

| 肆、 |    | 師資團隊19          |
|----|----|-----------------|
| 伍、 |    | 招生資訊            |
|    | 1. | 點選筆型工具修改版面內容。20 |
|    | 2. | 可分別編輯各元件。20     |
| 陸、 |    | 刊登最新公告21        |
|    | 1. | 新增文章21          |
|    | 2. | 編輯內容22          |
|    | 3. | 捲動頁面·輸入內頁標題內容22 |
|    | 4. | 文章「分類」的新增與修改23  |
| 柒、 |    | 補充說明24          |

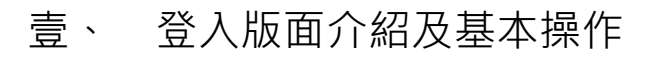

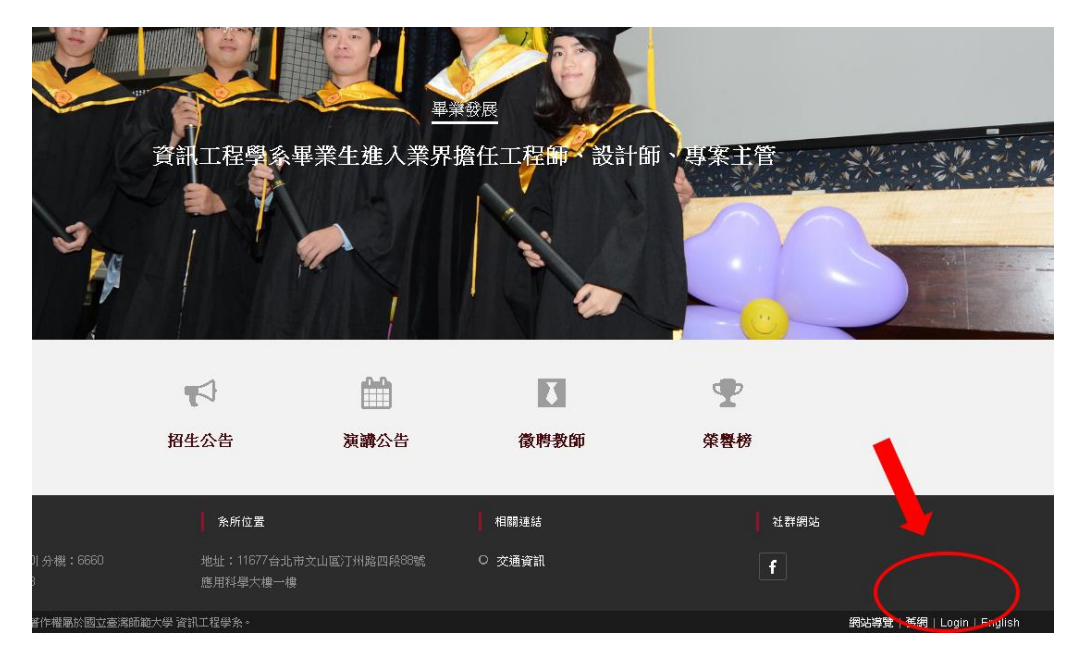

### 管理頁面入口在右下角「Login」。

|        |        | )  |     |
|--------|--------|----|-----|
| 使用者名稱或 | 電子郵件地址 | £: |     |
| itc    |        |    |     |
| 密碼     |        |    |     |
| •••••  |        |    |     |
| 記住我    |        | 登. | ત્ર |
| 忘記密碼?  |        |    |     |
| ⊷ 返回   |        |    |     |

#### 以管理者帳號登入後台網址。

| 🛞 🔏 itc.ntnu.edu.tw/sit | tel 📀 ii 🎔 0 🕂 新増          |    |         | 你好,網管人員 📃 |
|-------------------------|----------------------------|----|---------|-----------|
| 488 控制台 <               | WordPress 5.1.1 已可用!讀立即更新。 |    |         | 顯示選項▼記明▼  |
| 更新 💷                    | 控制台                        |    |         |           |
| 🖈 文章                    | OceanWP Overview           | τ. |         |           |
| offer Timeline Stories  | 活動                         |    |         |           |
| ■ 頁面                    | Elementor 概述               | *  | 拖曳區塊到這裡 |           |
| 副 Posts Slider<br>■ 迴響  | WordPress 活動與新聞            |    |         |           |
| 🔲 Elementor 🗠 Templates | 快速草稿                       | *  |         |           |
| ▶ 外觀                    | 概況                         | ¥  |         |           |
| 🖆 外掛 🔞                  |                            |    |         |           |
| 🚢 帳號                    |                            |    |         |           |
|                         |                            |    |         |           |
| 🗱 Theme Panel           |                            |    |         |           |
| 📲 Cool Timeline 🕄 🕄 🕄   |                            |    |         |           |

#### 登入後之控制台畫面。

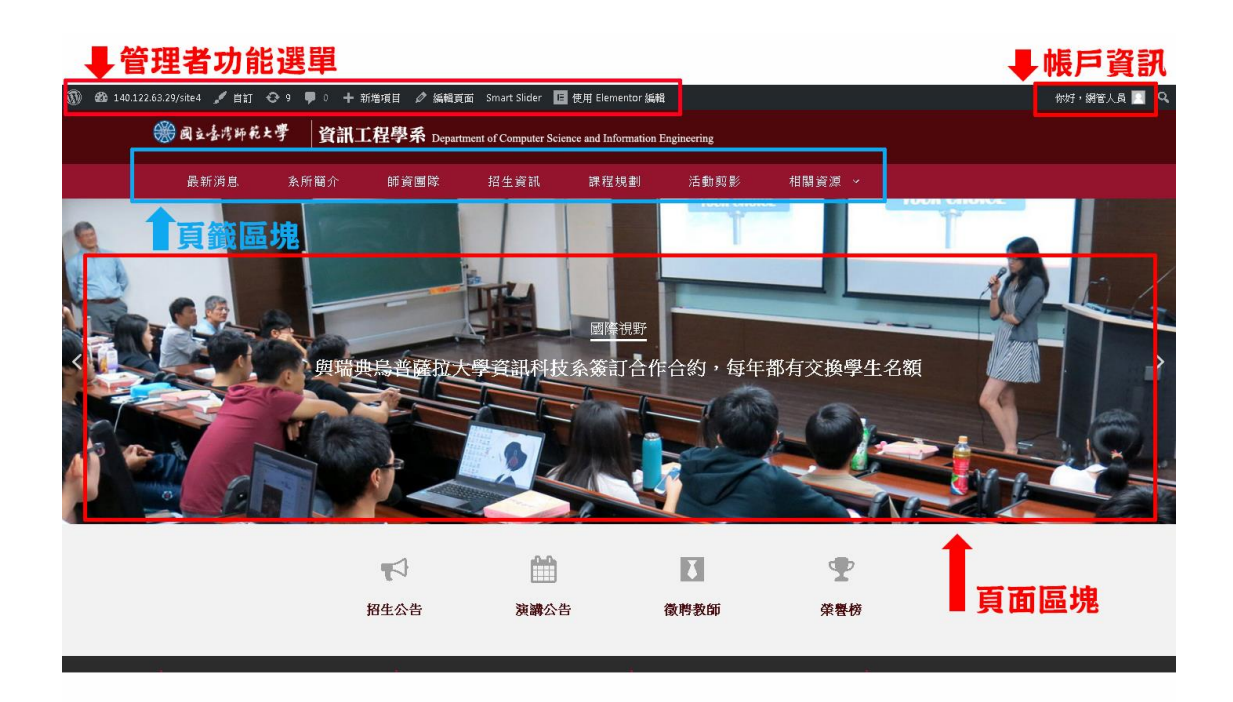

#### 管理者已登入狀態下之版面說明。

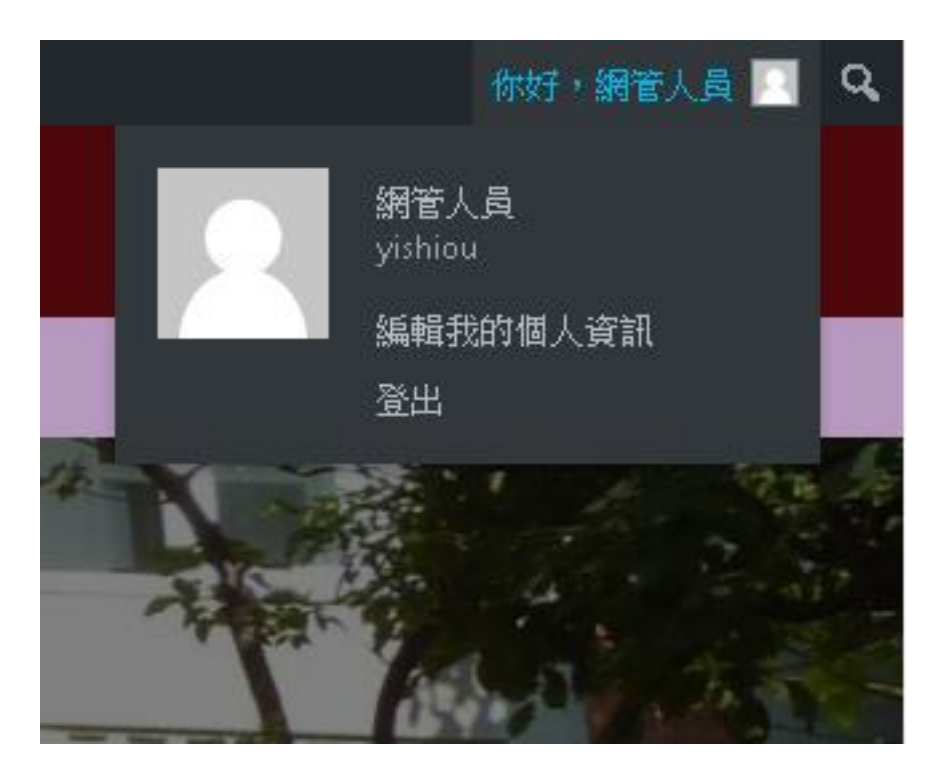

可進行帳戶相關設定。(如:更改密碼)

2. 管理者功能選單

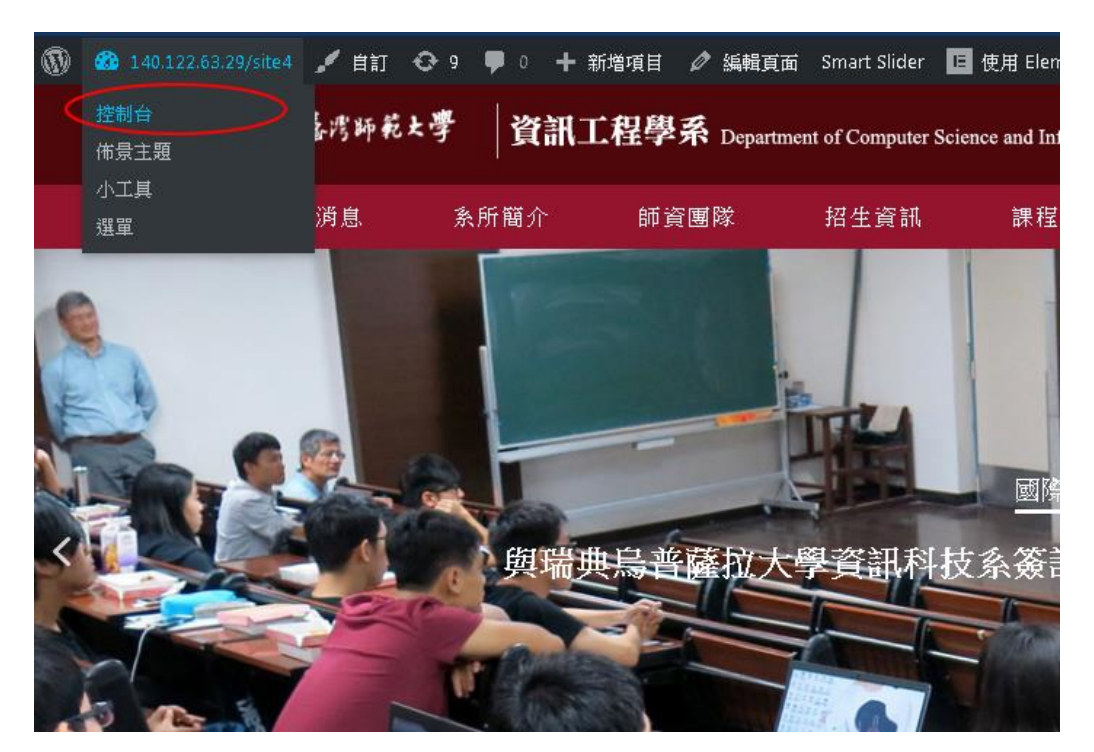

功能選單可進入控制台。

#### 3. 區塊說明

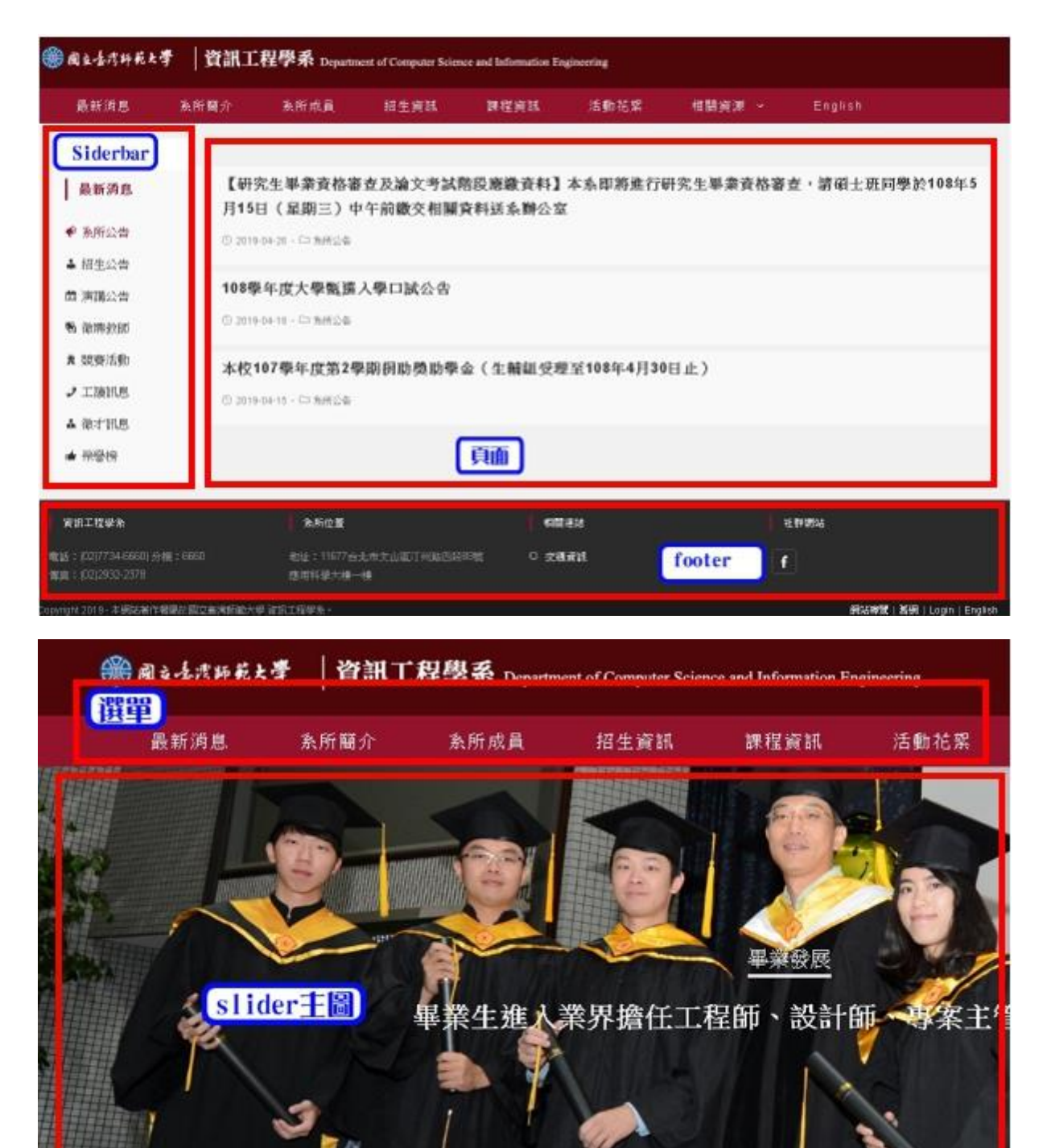

#### 4. 控制台左側功能列介紹

#### (1) 文章 (發佈最新消息)

| 🚳 🖀 itc.ntnu.edu.tw/site1 🕊 0 🕂 新增 |                                                                                      |  |  |  |  |  |  |
|------------------------------------|--------------------------------------------------------------------------------------|--|--|--|--|--|--|
| <b>&amp;</b> 控制台                   | 新增文章                                                                                 |  |  |  |  |  |  |
| ★ 文章                               | 史上第一次拍攝到黑洞照片                                                                         |  |  |  |  |  |  |
| 全部文章<br><b>新婚文章</b>                | 固定網址: <u>https://www.itc.ntnu.edu.tw/site1/index.php/2019/04/12/史上第一次拍攝到黑洞照片/</u> 編輯 |  |  |  |  |  |  |
| 分類<br>標籤                           | I 使用 Elementor 編輯                                                                    |  |  |  |  |  |  |
| Timeline<br>Stories                | ♀ 新增媒體                                                                               |  |  |  |  |  |  |
| 9) 媒體                              | 段落 💠 В І Е Е 44 Ξ Ξ Ξ 🖉 〓 🚟 📜 ▼                                                      |  |  |  |  |  |  |
| ∎ 頁面                               |                                                                                      |  |  |  |  |  |  |
| 🗎 Posts Slider                     |                                                                                      |  |  |  |  |  |  |
| ₱ 迴響                               |                                                                                      |  |  |  |  |  |  |
| 🖶 Templates                        |                                                                                      |  |  |  |  |  |  |
| 👃 個人資訊                             |                                                                                      |  |  |  |  |  |  |

#### 透過文章發佈功能新增最新公告。

(2) 媒體(上傳檔案、圖片)

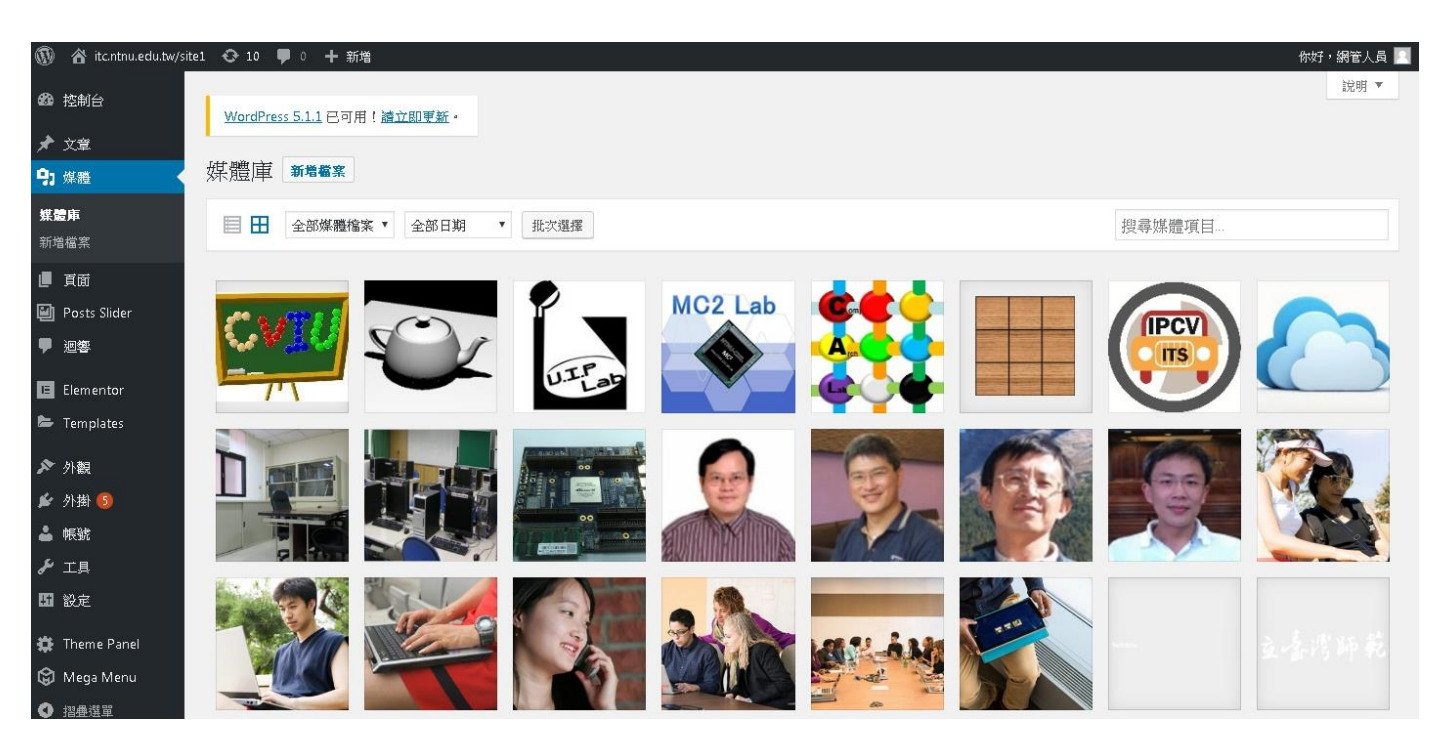

集中管理網站媒體資源(如:圖片、影片)。

(3) 頁面 (每一主選單代表一個頁面單元)

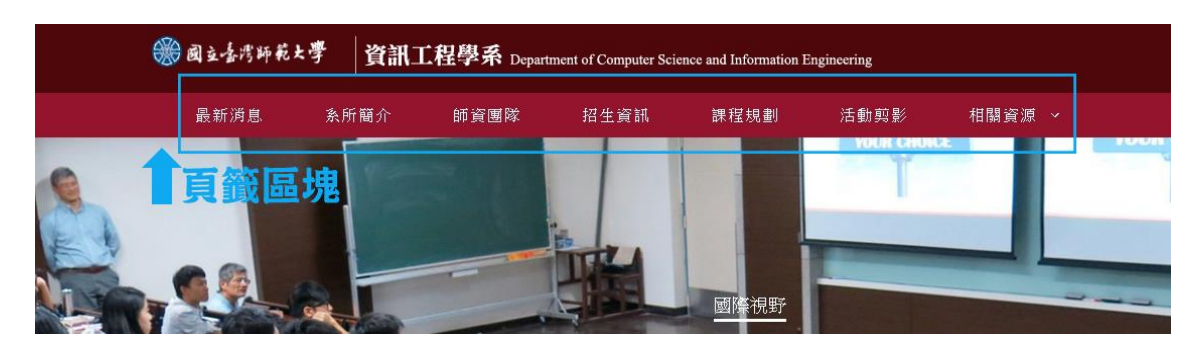

A. 方法一:從頁面總表進入編輯

| 🛞 🏠 itc.ntnu.edu.tw/si                  | te1 📀 11 🕊 0 🕂 新増                             |
|-----------------------------------------|-----------------------------------------------|
| 483 控制台                                 | <u>WordPress 5.1.1</u> 已可用!讀立即更新。             |
| ★ 文章                                    |                                               |
| - Timeline Stories                      | 只旧参加了                                         |
| <b>93</b> 煤體                            | <b>全部</b> (13)   已發表 (12)   草稿 (1)   回收桶 (15) |
| 📙 頁面 🖌                                  | 批次管理 ▼ 套用 全部日期 ▼ 篩選                           |
| 全部頁面                                    |                                               |
| 新增頁面                                    | □ (新標題) — 首頁, Elementor                       |
| 📔 Posts Slider                          |                                               |
| ₱ 迴響                                    | Liementor #1943 — Liementor                   |
| Elementor                               | Elementor #2765 — 草稿, Elementor               |
| 🖕 Templates                             |                                               |
| ▶ 外觀                                    | <b>學位課程</b> — Elementor                       |
| 🖌 外掛 6                                  | <b>學生專題</b> — Elementor                       |
| 👗 帳號                                    |                                               |
| ≁ 工具                                    | 節資團隊 — Elementor                              |
| •<br>四 約安                               |                                               |
| MU BXAC                                 | A R itc 正在編輯                                  |
| 🗱 Theme Panel                           | 招生資訊 — Elementor                              |
| Cool Timeline                           |                                               |
| 🛱 Mega Menu                             | ■ 最新公告 文章頁面                                   |
| 1 2 2 2 2 2 2 2 2 2 2 2 2 2 2 2 2 2 2 2 |                                               |
|                                         | □ 相關法規 — Elementor                            |

| ★ 文章 9) 煤體     | There are updates available for the following plugins: <u>Elementor</u> and <u>Ocean Extra</u> .<br>Begin installing plugin   Begin updating plugins   Dismiss this notice |
|----------------|----------------------------------------------------------------------------------------------------|
| 📙 頁面 🛛 🗸       | 這篇內容的自動儲存版本比目前編輯區的內容更新。檢視這份自動儲存                                                                                                    |
| 全部頁面           |                                                                                                    |
| 新增頁面           | 請在這裡輸入標題                                                                                                    |
| ₽ 留言           | 永久連結: <u>http://140.122.63.29/site4/index.php/首頁匡塊/</u> 編輯                                                                                                    |
| 🖪 Elementor    | ← 回去用 WordPress 编辑器                                                                                                    |
| 📂 Templates    |                                                                                                    |
| ▶ 外觀           |                                                                                                    |
| 🖆 (根代 🔌        |                                                                                                    |
| 🚢 使用者          |                                                                                                    |
| ≁ 工具           |                                                                                                    |
| <b>55</b> 設定   | E 使用 Elementor 编辑                                                                                                    |
| 🗱 Theme Panel  |                                                                                                    |
| 🕼 Languages    |                                                                                                    |
| 🖨 Mega Menu    |                                                                                                    |
| 🕿 Smart Slider |                                                                                                    |

進入編輯後,可更改永久連結名稱為頁面的顯示網址,以英文或數字為命名原則。

B. 方法二:至目標頁面上方選擇「使用 Elementor 編輯」進入編輯

|                                                                                                    |                                                                                             | Department of Computer | Custom Header           | R.E.     |         |
|----------------------------------------------------------------------------------------------------|---------------------------------------------------------------------------------------------|------------------------|-------------------------|----------|---------|
| 最新消息 条月                                                                                                    | ·<br>新蘭介 師資團隊                                                                               | : 招生資訊                 | 課程規劃                    | 活動剪影     | 相關資源 ~  |
|                                                                                                    |                                                                                             | TAAI 20181             | E 腦對局競賽榮發<br>2019 自月 29 | 雙5金4銀、1j | 詞       |
| <ul> <li>最新済息</li> <li>● 糸所公告</li> <li>▲ 招生公告</li> <li>曲 演講公告</li> <li>● 徴聘教師</li> <li>素 競賽活動</li> <li>ノ 工績訊息</li> </ul> | 林順富老師帶領國際<br>陳彦吉-2金<br>葉佳峯-1金1詞<br>陳俊豪-1金<br>吳天李-1金<br>張乃元-1銀<br>陳津濃-1銀<br>吳威霖-1銀<br>呉武霖-1銀 | 參力OTAAI 2018電磁管        | 歸比攤,共獲傳5金4銀1            | 網的成績,運費同 | 19年201下 |

#### (4) 帳號管理

| Ø,         | 👸 Romtnu edu twisite1 🌹 0 🗠 | + £#                                                     | 你好·病管人具 🛄 |
|------------|-----------------------------|----------------------------------------------------------|-----------|
| a * # 01 4 | 做人資料                        | 於你的做人資料中分享一些短期。這有可能會被公開期示。                               |           |
|            | 信人信用語信                      | 者可以在 Gravelar 嚴重亦約個人大國际。                                 |           |
| 1          | 核號管理                        |                                                          |           |
| •          | **** <b>(</b>               | R186                                                     |           |
|            | 编辑意入政器                      | 這所有裝置型出<br>你有違失于難或是在公共單篇上就人通你的條號嗎?你可以從所有當置發出,只是最這種的整人狀態。 |           |
|            | ENGARG                      |                                                          |           |
|            | ##### HordPress 推行影作。       |                                                          | 数本 4.9    |

#### 點選產生密碼可「更改密碼」。

#### 5. 版型

| = eler                                                                                                    | nentos III            | ● Rad Attends 学   資訊了程學系 December 1                                                                                                    | F Constants, Science and Information Environments. |
|----------------------------------------------------------------------------------------------------|-----------------------|----------------------------------------------------------------------------------------------------|----------------------------------------------------|
| 元律                                                                                                    | 主场                    | Starting a starting of the starting of the sta | r Conjuter Science and information Engineering     |
| #8/128                                                                                                    | q                     | 最新消息 条所屬介 条所成員 認                                                                                                    | 生資訊 課程資訊 活動花紫 书                                    |
| Inner Section                                                                                                    | T                     | English                                                                                                    |                                                    |
| [2]<br>開刊                                                                                                    |                       | 相關法規 贷約單金 檔案下載 数1                                                                                                    | 87日時 東京課題 永文永統                                     |
| ()<br>10 10                                                                                                    | ⊂ <b>5</b> -0<br>1918 | 相關法規<br>學士班 碩士班 博士班                                                                                                    | < 104.12<br>10 H M                                 |
| in the second second se | <u>ま</u><br>支白1394    | •【106學年度大學個人申請入學招生】-報名注意事項                                                                                                    | RM 1945<br>R.L. 1949<br>Para Rya 1947              |
| 区<br>Doogle 社会                                                                                                    | (2)<br>1879           | •【108舉年廣特殊憲才】招生建取名屬                                                                                                    | 重量模式<br>(時存/650社)                                  |
| -8                                                                                                    | ~                     |                                                                                                    | a m29 ==                                           |
|                                                                                                    | 2<br>80 1 10          | 獎助學金                                                                                                    |                                                    |

淺藍色九宮格處按右鍵點選「儲存成版型」。

|      | 儲存你的段到版型庫 你的設計將可在任何頁面或網站上匯出或重覆使 | 用  |
|------|---------------------------------|----|
| 版型名稱 |                                 | 儲存 |
|      |                                 |    |

#### 輸入版型名稱並儲存。

| <u> </u>                  | ****   具前     | 上任子不 Dep      | artment of Computer S | cience and Information | Engineering |    |
|---------------------------|---------------|---------------|-----------------------|------------------------|-------------|----|
| 最新消息<br>English           | <u> </u> 新所簡介 | <u> 条</u> 所成員 | 招生資訊                  | 課程資訊                   | 活動花絮        | 相關 |
| 相關法規                      | 獎助學金          | 檔案下載          | 教務資訊                  | 資源連結                   | 素友系統        |    |
|                           |               |               | r<br>Dra, wide        | D<br>get (新增版型         |             |    |
| 相關法規<br><sup>國十冊</sup> 荷十 | -执            |               |                       |                        |             |    |

新增版型時可從「版型庫」→「我的版型」調用。

#### 貳、 首頁

1. 換背景圖

進入控制台後,由左側選單選擇 Smart Slider,接著選擇右側 Demo Slider 進入編輯頁面。

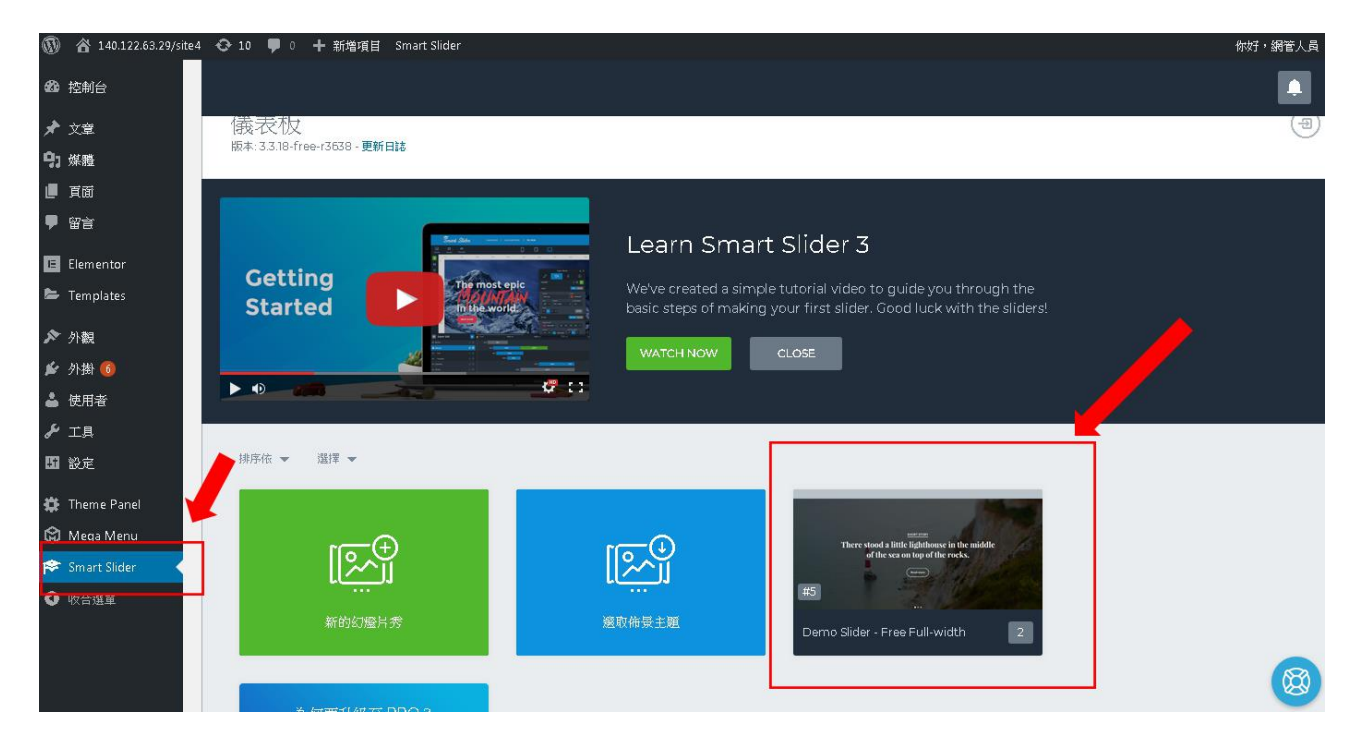

2. 編輯頁面可選擇替換第1 或 第2 張圖片。

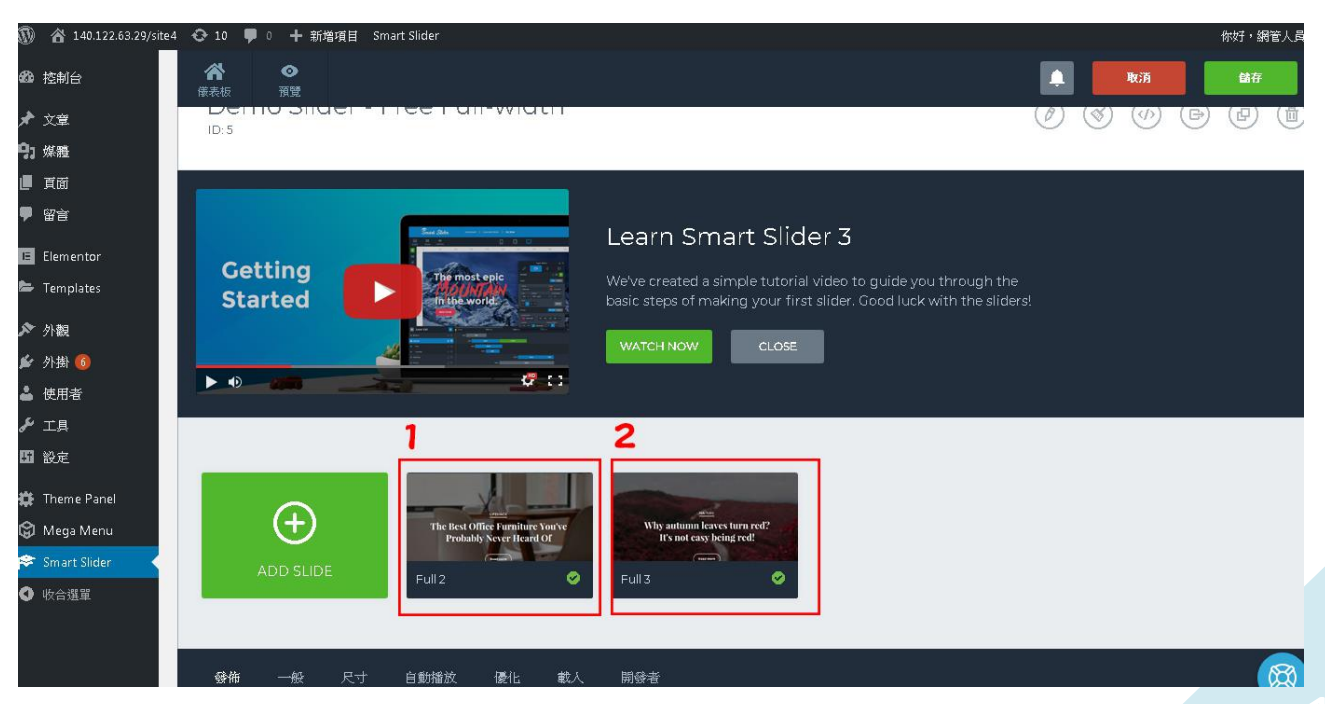

#### 3. 選擇「背景」兩步驟更換圖片。

| 'Smart Slider                                               | 儀表板 > Demo Slider - Free Full-width > Full 2                                                                                                    | 設定             | 獲得專業版   | 幫助 |
|-------------------------------------------------------------|----------------------------------------------------------------------------------------------------|----------------|---------|----|
| ▲ ■ ◆<br>幻燈片 幻燈片 預覽                                         |                                                                                                    | 取消             | 儲行      | 7  |
| The Best Office Furniture You've<br>Probably Never Beard Of | Full 2<br>+ 返回約選月<br>費量 動畫 設定                                                                                                    |                |         | ١  |
| Image                                                       | Color 2                                                                                                    |                |         |    |
| <u> </u>                                                    | □□□□□□□□□□□□□□□□□□□□□□□□□□□□□□□□□□□□                                                                                                    | s              | EO - 標題 |    |
| 背景色彩                                                        | 色彩 漸層 覆蓋<br>[1] FFFFF00                                                                                                    |                |         |    |
|                                                             | DEFAULT     Image: Constraint of the state of the state | <b>之</b><br>中間 | Tile    |    |

#### 4. 點選各元件更改內容 (英文版 Slider 文字修改方式相同)

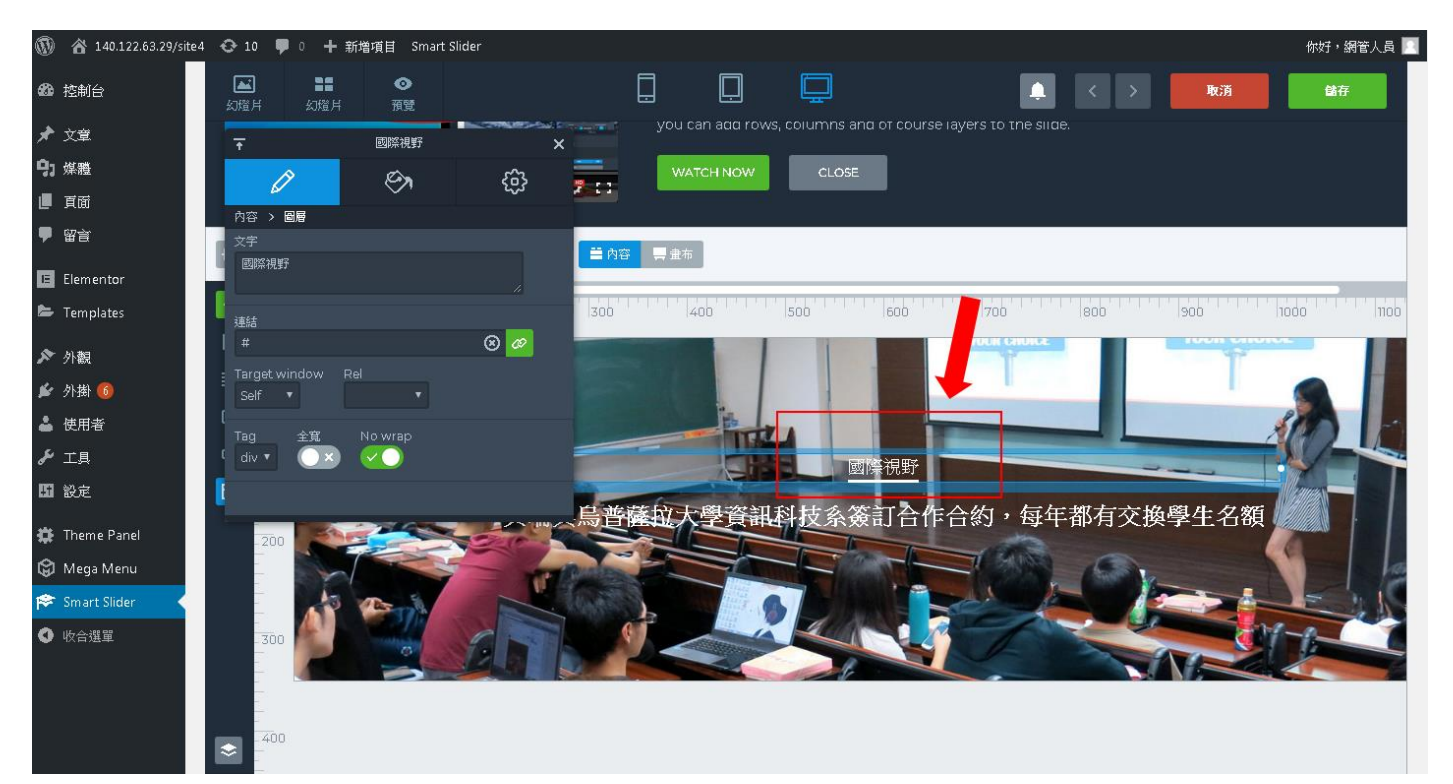

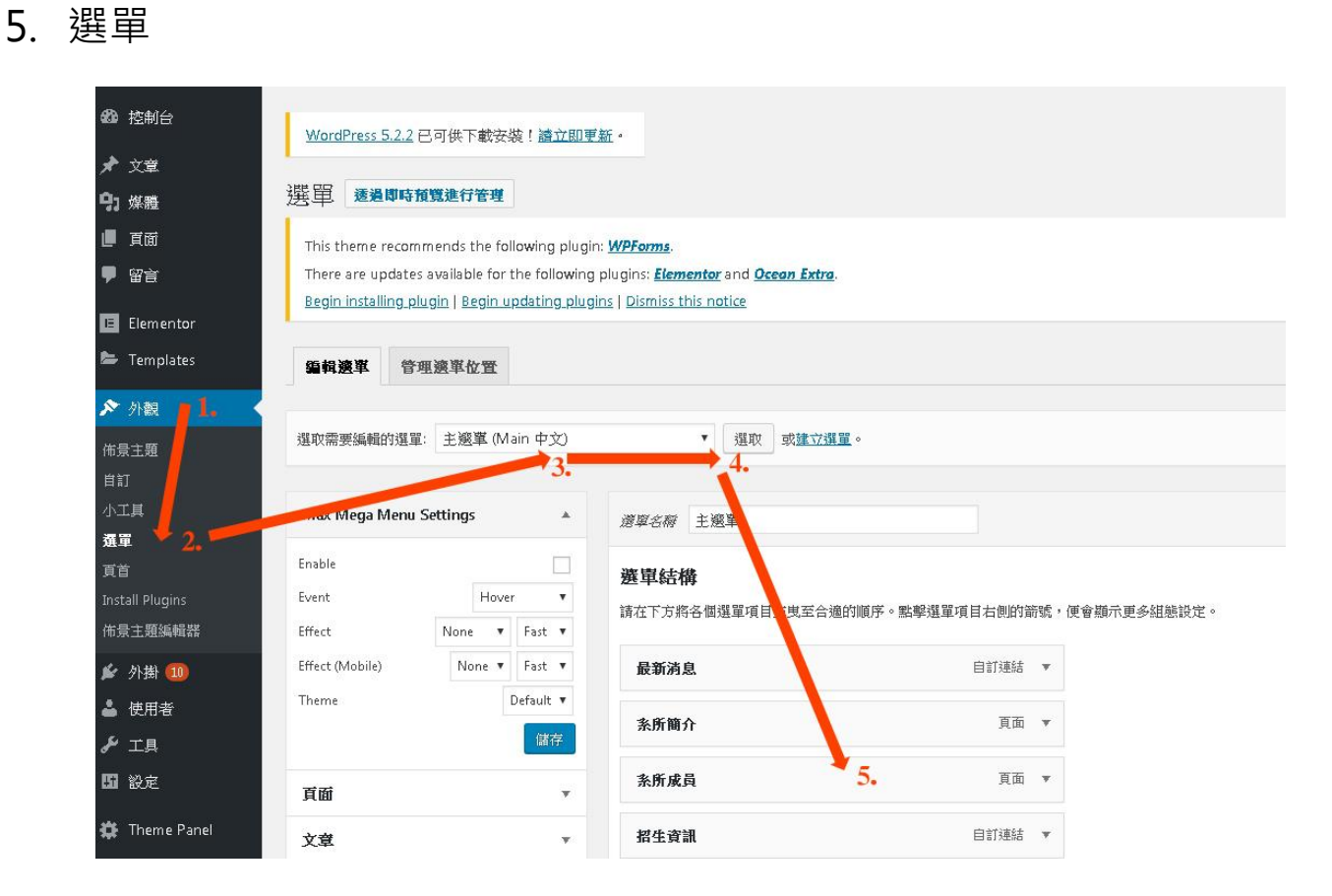

#### 由「外觀」頁籤中設定頁面中選單模組的對應關係。

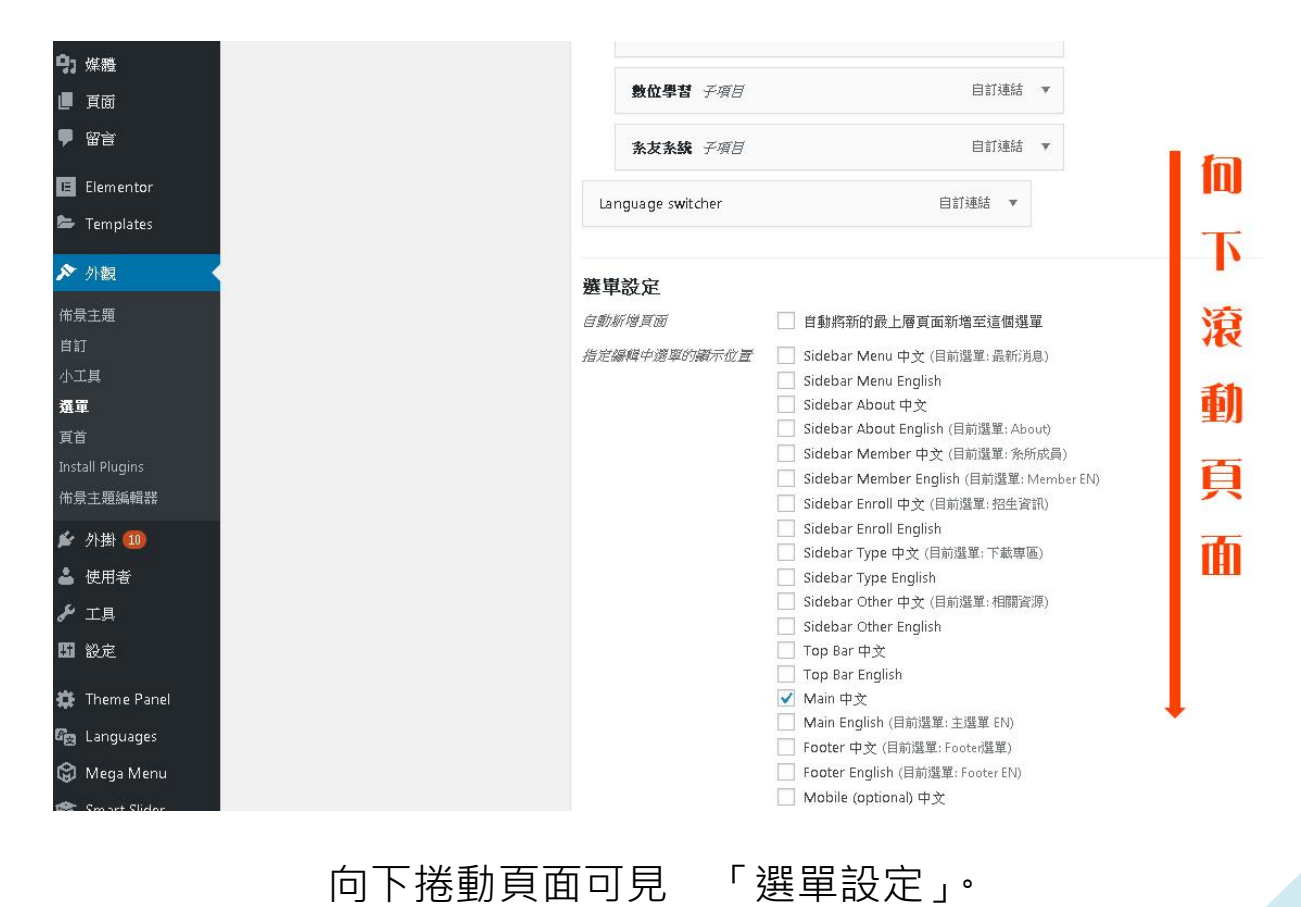

#### 6. 選單更換小圖示

| 最新消息                                                                                                   | 条所簡介                                                                                                    | 系所成員                                         | 招生資訊                          | 課程資訊                                  | 活動   |  |  |
|----------------------------------------------------------------------------------------------------|----------------------------------------------------------------------------------------------------|----------------------------------------------|-------------------------------|---------------------------------------|------|--|--|
|                                                                                                    |                                                                                                    |                                              |                               |                                       |      |  |  |
| <b>最新済息</b><br>←小                                                                                      | <b>【研</b><br>圖示 月15<br>© 2019                                                                                                    | <b>充生畢業資格審</b><br>日(星期三)中<br>-04-26 - □ 系所公告 | 查及論文考試<br>「午前繳交相關」            | 皆段應繳資料】2<br>資料送系辦公室                   | 本条目  |  |  |
| <ul> <li>▶ 13 生公告</li> <li>              前 演講公告      </li> <li>             私 御 教師         </li> </ul> | <b>108</b> 學<br>① 2019                                                                                                    | <b>●年度大學甄選</b><br>-04-18 - □ 系所公告            | 入學口試公告                        |                                       |      |  |  |
| <ul> <li>業 競賽活動</li> <li>♪ 二 請訊息</li> </ul>                                                            | <b>本校1</b><br>① 2019                                                                                                    | <b>107學年度第2學</b><br>-04-15 - □ 系所公告          | 题期捐助獎助學                       | 金(生輔組受理                               | 至101 |  |  |
| 683 控制台<br>★ 文章                                                                                        | WordPress 5.2.2 已可供下載安裝                                                                                                    | ?! <u>諸立即更新</u> 。                            |                               |                                       |      |  |  |
| 97 煤<br>置<br>両<br>同<br>同<br>同<br>同<br>同<br>同<br>同<br>同<br>同<br>同<br>同<br>同<br>同                        | 選單 透過即時預覽進行管理 This theme recommends the following plugin: <u>WPForms</u> . There are updates available for the following plugins: <u>Elementor</u> and <u>Ocean Extra</u> . Begin installing.plugin   Begin updating_plugins   Dismiss this notice |                                              |                               |                                       |      |  |  |
| <ul> <li>Elementor</li> <li>Templates</li> </ul>                                                       | <b>编輯選單</b> 管理選單位置                                                                                                    |                                              |                               |                                       |      |  |  |
| 外觀 1. 佈景主題                                                                                             | 選取需要編輯的選單: About (Side                                                                                                    | bar About English) 🔹                         | 選取 或 <u>建立選單</u> 。            |                                       |      |  |  |
| 自訂 小工具                                                                                                 | Max Mega Menu Settings                                                                                                    | ▲ <i>邊單名額</i> Abou                           | t                             |                                       |      |  |  |
| <ul> <li>頁首</li> <li>Install Plugins</li> <li>備景主題編輯器</li> <li></li></ul>                              | Enable<br>Event Hover I<br>Effect Fade Up V<br>Effect (Mobile) None V<br>Theme D                                                                                                    | ✓<br>intent ▼<br>Fast ▼<br>efault ▼<br>儲存    | 單項目拖曳至合適的順序。點擊選員<br>Mega Menu | I項目右側的箭號,便會顯示更多組態<br>目訂連結 ▼<br>目訂連結 ▼ | 設定。  |  |  |

由「外觀」→「選單」→選單結構中的 Mega Menu 進入選擇 icon。

#### Overview

| C. History |              |        |           |                            |             |           |        |      |    |           |   |                      |    |    |                                                                              |            |            |               |            |
|------------|--------------|--------|-----------|----------------------------|-------------|-----------|--------|------|----|-----------|---|----------------------|----|----|------------------------------------------------------------------------------|------------|------------|---------------|------------|
| settings   | Dashic       | ons    | Font Aw   | esome                      | Gener       | cons      | Custom | Icon |    |           |   |                      |    |    |                                                                              |            |            | Search        |            |
|            |              |        |           |                            | -           | <b>2</b>  |        |      |    |           |   |                      |    |    |                                                                              |            |            |               |            |
|            |              | 1      | 7         | 1                          | Ċ           | -13       |        | M    | -  | Col       | × | -                    | \$ | -  | E                                                                            |            | 9          | 1             |            |
|            |              | "      | ₽         | ۳ę                         | <b>&gt;</b> | 11        |        | ø    | +  | <b>P</b>  | Ξ | =:                   | :  | ≡  | •                                                                            | •          | -          |               | <u>0.0</u> |
|            | ~            | 0      | Ø         | $\overset{\wedge}{\smile}$ | $\star$     | <b>VA</b> |        | ×    | 0  | 8         |   |                      |    | 样  | 日                                                                            | 맙          |            |               | 5          |
|            | ¢            | 9      | F         | =                          |             | ۲         |        | Q,   | ** |           | Ô |                      | ¢  | лI | в                                                                            | I          | :          |               | 66         |
|            | E            | Ξ      | Ξ         |                            | ABC         | Ж         |        | U    | ■  | А         | Ŵ | ĉ                    | 0  | Ħ  | Ω                                                                            | ŧ≣         | Щ÷         | 0             | ABE        |
|            | **           | 2      |           | <b>*</b>                   | Q           | Ń         | •      |      | Ī  |           |   | $\mathbf{e}_{0}^{a}$ | ⊿  | 2  | $\odot$                                                                      | e          | y          | 9             | 17         |
|            | f            | iC     | đ         | 7.                         | Ø           | ₽         | €      | m    |    |           | ₽ | <u>ئ</u>             |    | 0  | $\P\!\!\!\!\!\!\!\!\!\!\!\!\!\!\!\!\!\!\!\!\!\!\!\!\!\!\!\!\!\!\!\!\!\!\!\!$ | $\odot$    |            | P             | 0          |
|            | <b>.</b>     | c.     | $\ddot{}$ |                            |             | •         | ≡      | ۲    | ×  | 89        |   | 1<br>63              | •  | ←  | <                                                                            | $\uparrow$ | ^          | $\rightarrow$ | >          |
|            | $\downarrow$ | $\sim$ | 0         | 1                          | -           | G+        | Ð      | 0    |    | $\bowtie$ |   | 0                    |    | ٣  | ç                                                                            | Ş          | <u>ل</u> ے | $\diamond$    | T          |

#### 7. 儲存

#### 記得點選「儲存」保留編輯內容。

| Smart Slider                                                | 儀表板 > Demo Slider             | - Free Full-width > Full 2     | 設定              | 獲得專業版 幫助 |
|-------------------------------------------------------------|-------------------------------|--------------------------------|-----------------|----------|
| ▲ ● ● ● ● ● ● ● ● ● ● ● ● ● ● ● ● ● ● ●                     |                               |                                |                 | i dia    |
| The Best Office Furmiture You've<br>Probably Never Beard Of | Full 2<br>← 返回幻燈片<br>齋景 動畫 說定 |                                |                 |          |
| Image                                                       | Color                         |                                |                 |          |
| 背景                                                          | 圖片                            | 焦點 不透明度<br>X 50 % Y 50 % 100 % | 模糊 SEO - Alt 標籤 | SEO - 標題 |
| 背景色彩                                                        | 色彩                            |                                |                 |          |
|                                                             |                               |                                |                 |          |

#### 8. 頁腳 footer 編輯

#### 控制台左側外觀→小工具→右側 footer1~4 可編輯頁腳。

|                               | 資訊工程學系                                                                                                | 条所位置                                                                          | 相關連結                                                                                                    |            | 社群網站             |            |                   |
|-------------------------------|----------------------------------------------------------------------------------------------------|-------------------------------------------------------------------------------|----------------------------------------------------------------------------------------------------|------------|------------------|------------|-------------------|
|                               | 電話:(02)7734-6660  分機:6660<br>傳真:(02)2932-2378                                                         | 地址:11677台北市文山區汀州路<br>應用科學大樓一樓                                                 | 四段88號 O 交通資訊                                                                                                    |            | f                |            |                   |
| Ci                            | opyright 2019 - 本網站著作權屬於國立臺灣師論                                                                        | 節大學 資訊工程學系。                                                                   |                                                                                                    |            |                  | 網站導覽 舊網 Lt | ogin   English    |
| 🕠 😚 140.122.63.2              | 29/site4 	� 10 <b>早</b> 0 <b>十</b> 新港項目 Smart Slider<br><u>WordPress 5.2</u> 已可供下載安裝!論 <u>立即更新</u> 。  |                                                                               |                                                                                                    |            |                  |            | 你好,銅管人員<br>使用說明 ▼ |
| ★ 文章<br>93 紫癜<br>■ 頁面         | 小工具 透過即時預算進行管理<br>This theme recommends the following plugin: M                                       | (PForms.                                                                      |                                                                                                    |            |                  |            | ۵                 |
| ♥ 留音<br>■ Elementor           | There are updates available for the following plu<br>Begin installing.plugin   Begin updating.plugins | gins: <u>Elementor</u> and <u>Ocean Extra</u> .<br><u>Dismiss this notice</u> |                                                                                                    | _          | 1                |            |                   |
| ✓ Templates ★ 外観 借景主題         | 可用的小工具<br>如票款用指定的小工具,將它指放到資訊欄或邀擊小工<br>小工具短款回(可用的小工具)區質問可。                                             | 具標題:如榮停用指定的小工具並漸除原有說定,將指定                                                     | Default Sidebar<br>Widgets in this area will be displayed in the left or right sidebar a<br>you choose the Left or Right Sidebar layout. | Footer 2   | ]                |            | *                 |
| 自訂<br>小工具                     | » About Me Adds a about me widget.                                                                    | Contact Info  Adds support for contact info:                                  | Max Mega Menu:最新消息                                                                                                    | * Footer 4 | ]                |            | *                 |
| 選單<br>頁首                      | » Custom Header Lago                                                                                  | » Custom Header Nav                                                           | Left Sidebar                                                                                                    | • Footer 5 |                  |            | ×                 |
| Install Plugins<br>佑景主題編輯器    | Display the logo for the Custom Header style.                                                         | Display the main menu for the Custom Header style.                            | Three Left Sidebar                                                                                                    | * Custom   | Nidget Area - #1 |            | *                 |
| 🖌 外掛 🚳                        | Displays custom links.                                                                                | Displays custom menu.                                                         | Four Left Sidebar                                                                                                    | • Max Me   | ga Menu Widgets  |            | ×                 |
| ー                             | » Facebook Like Box                                                                                   | » Filckr                                                                      | Five Left Sidebar                                                                                                    |            |                  |            |                   |
| 国 設定<br>✿ Theme Panel         | Display a Facebook Like Box to connect visitors to<br>your Facebook Page.                             | Pulls in images from your flickr account.                                     | Six Left Sidebar                                                                                                    | *          |                  |            |                   |
| 🛱 Mega Menu<br>🎓 Smart Slider | Displays Instagram photos.                                                                            | Displays mailchimp subscription form.                                         | Footer 1                                                                                                    | *          |                  |            |                   |
| ♥ 收合選單                        | » Recent Posts                                                                                        | * Social Icons                                                                |                                                                                                    |            |                  |            |                   |
|                               | Shows a listing of your recent or random posts.                                                       | Display your social media icons.                                              |                                                                                                    |            |                  |            |                   |
|                               | » Social Share                                                                                        | » Tags Cloud                                                                  |                                                                                                    |            |                  |            |                   |

參、 系所簡介

- elementor 🋞 國立臺灣師範大學 資訊工程學系 Department of Computer Scie ce and Inforr 元索 全域 師資團隊 相關資源 ~ 条所簡介 招生資訊 課程規劃 活動剪影 最新消息 搜尋小工具 a 基本 T **系所簡介** Inner Sectior 標題 系所概況 🍘 系所 2 Π ■ 穀炭 圖片 文本编輯器 系所概況 ✔ 混械 本系前身「資訊教育學系」成立於民國七十四年,首先招收大學  $\triangleright$ -b ③ 精瀬 部學生,民國九十年成立資訊工程研究所碩士班,而後於民國九 影音 按鈕 Z 資訊 Since 十五年進行系、所調整合併為「資訊工程學系」;並於九十六年 \$ 成立博士研。本系目前每年約招收大學部四十餘人,碩士研六十 1945 餘人,博士班約五人,截至民國一百零四年十一月止,總計現有 分隔線 空白間隔 大學部一百九十多人,碩士班一百二十多人,博士班二十三人, 合計學生人數約為三百三十多位。 Ø È 圆示 Google地圈 **系所整併** 資教大學部+資工研究所
- 1. 點選筆型工具修改版面內容。

2. 修訂記錄

透過記錄功能,可回復編修過程中的特定步驟。 確定編修動作完成後,按下更新按鈕保存變動。

(註:未按更新就離開編輯畫面則編輯無效。)

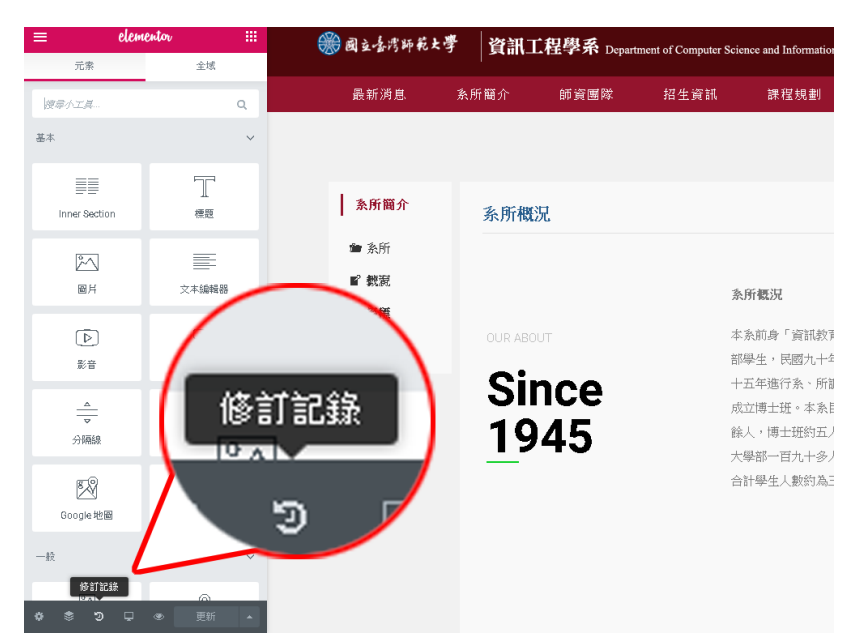

#### 肆、 師資團隊

#### 點選筆型工具修改版面內容。

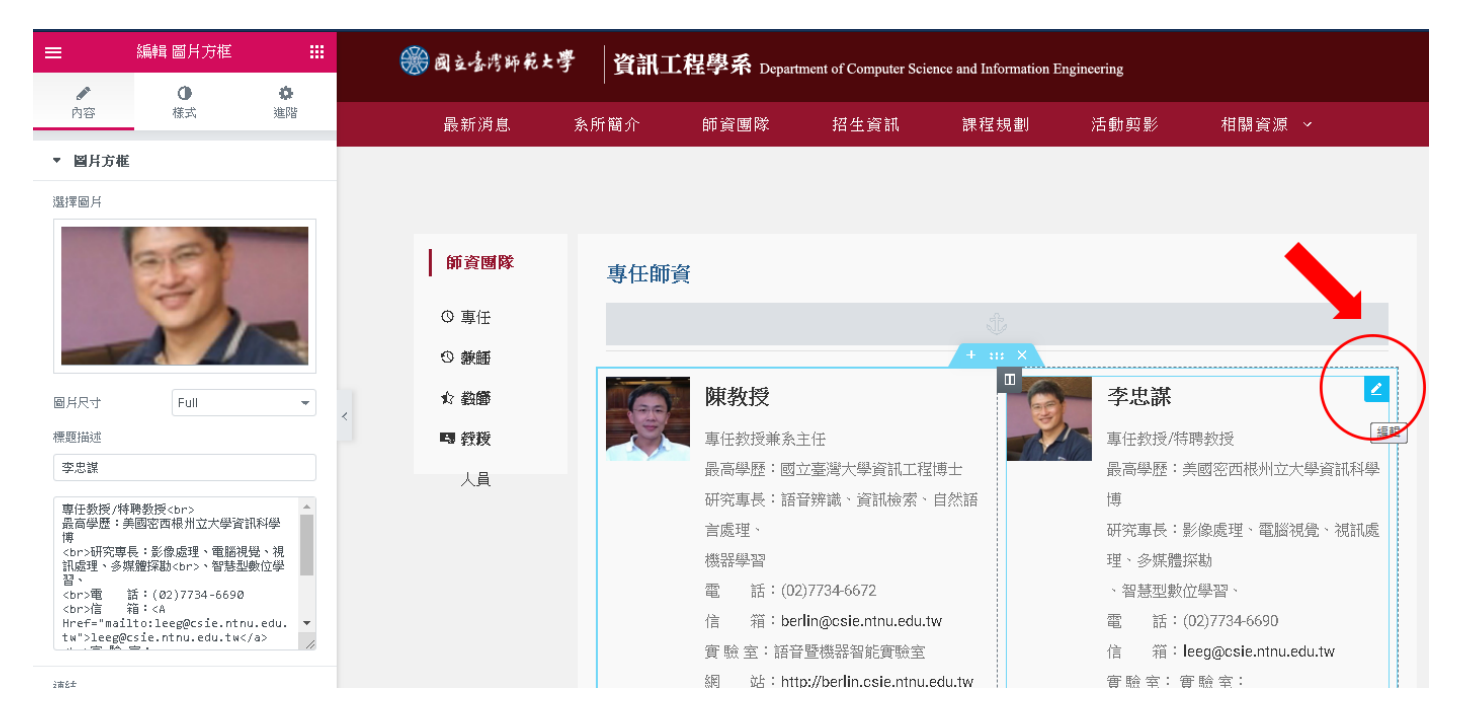

#### 伍、 招生資訊

- 1. 點選筆型工具修改版面內容。
- 2. 可分別編輯各元件。

| ≡ elem        | entor III                                      |      |                                            |
|---------------|------------------------------------------------|------|--------------------------------------------|
| 元素            | 全域                                             |      |                                            |
| 搜尋小工具         | Q                                              | 招生資訊 |                                            |
| 基本            | ~                                              | こ 職涯 |                                            |
| ==            |                                                | ■ 課盤 | 職涯展望                                       |
| Inner Section | ⊥                                              | 簡介   | 研究所畢業生做什麼?                                 |
| 2             |                                                |      | + ::: X                                    |
| 圖片            | 又本編輯語                                          |      | 81.2% 1.6% ( 1.6%                          |
| (▶) 影音        | 「「」」                                           |      | 進入業界擔任工程師、設計師、 進入教育界擔任中學老師 其他<br>專案主管或研究助理 |
|               | \$                                             |      | de de                                      |
| 分隔線           | 空白間隔                                           |      |                                            |
|               |                                                |      | 課程簡介                                       |
| ooogie 把圖     | 1007TV                                         |      |                                            |
| <b>一</b> 般党   | ~                                              |      | 學士班 碩士班 博士班                                |
| ®⊼<br>\$\$?⊊  | <ul> <li>●</li> <li>●</li> <li>更新 ▲</li> </ul> |      |                                            |

陸、 刊登最新公告

透過文章功能發佈及管理最新消息。

1. 新增文章

| 🛞 🏠 itc.ntnu.edu.tw/site                                                                                                    | e1 🛡 0 🕂 新増                                                                                                    |
|----------------------------------------------------------------------------------------------------|----------------------------------------------------------------------------------------------------|
| 🚳 控制台                                                                                                    |                                                                                                    |
| له کې ا                                                                                                    | Word! 媒體 網路管理員。                                                                                                    |
| Timeline Stories                                                                                                    | · · · · · · · · · · · · · · · · · · ·                                                                                                    |
| ■1<br><b>9</b> 〕 媒瓣                                                                                                    | Timeline Stories                                                                                                    |
| ■ 百商                                                                                                    | Oceanity F Overview                                                                                                    |
| Posts Slider                                                                                                    | 概況                                                                                                    |
|                                                                                                    |                                                                                                    |
| Templates                                                                                                    |                                                                                                    |
|                                                                                                    |                                                                                                    |
| ▲ 個人資訊                                                                                                    |                                                                                                    |
|                                                                                                    |                                                                                                    |
| ● 摺垂選車                                                                                                    |                                                                                                    |
|                                                                                                    |                                                                                                    |
| ★ 文章                                                                                                    | TARGET FOR STATE - J D/ 1 494 X-400 - DELITION X 401                                                                                                    |
| ★ 文章                                                                                                    | 新增文章                                                                                                    |
| ★ 文章<br>全部文章<br>新増文章                                                                                                    | 新增文章                                                                                                    |
| ★ 文章<br>全部文章<br>新増文章<br>分類                                                                                                    | 新增文章<br>This theme recommends the following plugin: <u>WPForms</u> .<br>There are updates available for the following plugins: <u>Elementor</u> and <u>Ocean Extra</u> .                                                                                                    |
| ★ 文章<br>全部文章<br>新増文章<br>分類<br>標籤                                                                                                    | 新增文章<br>This theme recommends the following plugin: <u>WPForms</u> .<br>There are updates available for the following plugins: <u>Elementor</u> and <u>Ocean Extra</u> .<br>Begin installing plugin   Begin updating plugins   Dismiss this notice                                                                                                    |
| <ul> <li>★ 文章</li> <li>全部文章</li> <li>新増文章</li> <li>分類</li> <li>標籤</li> <li>⑦ 煤體</li> <li>平平</li> </ul>                                                                                                    | 新增文章<br>This theme recommends the following plugin: <u>WPForms</u> .<br>There are updates available for the following plugins: <u>Elementor</u> and <u>Ocean Extra</u> .<br>Begin installing plugin   Begin updating plugins   Dismiss this notice                                                                                                    |
| <ul> <li>▶ 文章</li> <li>全部文章</li> <li>新増文章</li> <li>分類</li> <li>標籤</li> <li>中, 燦雅</li> <li>リ 貢面</li> <li></li></ul>                                                                                                  | 新增文章<br>This theme recommends the following plugin: <u>WPForms</u> .<br>There are updates available for the following plugins: <u>Elementor</u> and <u>Ocean Extra</u> .<br>Begin installing plugin   Begin updating plugins   Dismiss this notice<br>editable<br>*4. 建結: http://140.122.63.29/site4/index.php/2019/08/05/editable                                                                                                    |
| <ul> <li>▶ 文章</li> <li>全部文章</li> <li>新増文章</li> <li>分類</li> <li>標籤</li> <li>⑦ 燦雅</li> <li>眞 頁面</li> <li>♥ 留言</li> </ul>                                                                                              | 新增文章<br>新增文章<br>This theme recommends the following plugin: <u>WPForms</u> .<br>There are updates available for the following plugins: <u>Elementor</u> and <u>Ocean Extra</u> .<br>Begin installing plugin   Begin updating plugins   Dismiss this notice<br>editable<br>永久連結: <u>http://140.122.63.29/site4/index.php/2019/08/05/editable</u> 編輯                                                                                                    |
| <ul> <li>▶ 文章</li> <li>全部文章</li> <li>新増文章</li> <li>分類</li> <li>標籤</li> <li>⑦ 煤體</li> <li>眞 頁面</li> <li>♥ 留言</li> <li>☑ Elementor</li> </ul>                                                                         | This there ecommends the following plugin: <u>WPForms</u> . There are updates available for the following plugins: <u>Elementor</u> and <u>Ocean Extra</u> . Begin installing plugin   Begin updating plugins   Dismiss this notice editable 永久連結: http://140.122.63.29/site4/index.php/2019/08/05/editable I 使用 Elementor 編輯                                                                                                    |
| <ul> <li>▶ 文章</li> <li>全部文章</li> <li>新増文章</li> <li>分類</li> <li>標籤</li> <li>⑦ 燦雅</li> <li>□ 頁面</li> <li>● 留言</li> <li>□ Elementor</li> <li>▶ Templates</li> </ul>                                                    | 新增文章<br>新增文章<br>This theme recommends the following plugin: <u>WPForms</u> .<br>There are updates available for the following plugins: <u>Elementor</u> and <u>Ocean Extra</u> .<br>Begin installing plugin   Begin updating plugins   Dismiss this notice<br>editable<br>永久連結: http://140.122.63.29/site4/index.php/2019/08/05/editable                                                                                                    |
| <ul> <li>▶ 文章</li> <li>全部文章</li> <li>新増文章</li> <li>分類</li> <li>標籤</li> <li>⑦ 燦體</li> <li>眞 頁面</li> <li>♥ 留音</li> <li>☑ Elementor</li> <li>▶ Templates</li> <li>▶ 外觀</li> </ul>                                      | 新増文章 This theme recommends the following plugin: <u>WPForms</u> . There are updates available for the following plugins: <u>Elementor</u> and <u>Ocean Extra</u> . Begin installing plugin   Begin updating plugins   Dismiss this notice editable 永久連結: http://140.122.63.29/site4/index.php/2019/08/05/editable 算 新增媒體                                                                                                    |
| <ul> <li>▶ 文章</li> <li>全部文章</li> <li>新増文章</li> <li>分類</li> <li>標籤</li> <li>⑦ 燦體</li> <li>眞 頁面</li> <li>♥ 留音</li> <li>፪ Elementor</li> <li>▶ Templates</li> <li>▶ 外觀</li> <li>(1)</li> </ul>                         | HAMING LEASE RELEARE COULDENT REVEAUE AND      STRIPT SET OF THE COULDENT REVEAUE AND      STRIPT SET OF THE COULDENT REVEAUE AND      STRIPT SET OF THE COULDENT REVEAUE AND      STRIPT SET OF THE SET OF THE SET O |
| <ul> <li>▶ 文章</li> <li>全部文章</li> <li>新増文章</li> <li>新増文章</li> <li>分類<br/>標籤</li> <li>① 煤體</li> <li>● 頁面</li> <li>● 留音</li> <li>■ 目ementor</li> <li>▶ Templates</li> <li>▶ 外觀</li> <li>● 使用者</li> <li>※ 示品</li> </ul> | 新增文章 This theme recommends the following plugin: <u>WPForms</u> . There are updates available for the following plugins: <u>Elementor</u> and <u>Ocean Extra</u> . B gein installing plugin   Begin updating plugins   Dismiss this notice editable 永久蓮結: http://140.122.63.29/site4/index.php/2019/08/05/editable 原 使用 Elementor 編輯 除 图 I 注 注 《 主 主 ② III III III ②                                                                                                    |

輸入標題後, 會產生可編輯之「永久連結」·

#### 2. 編輯內容

編輯完成後記得點選右側"發佈"按鈕完成動作。

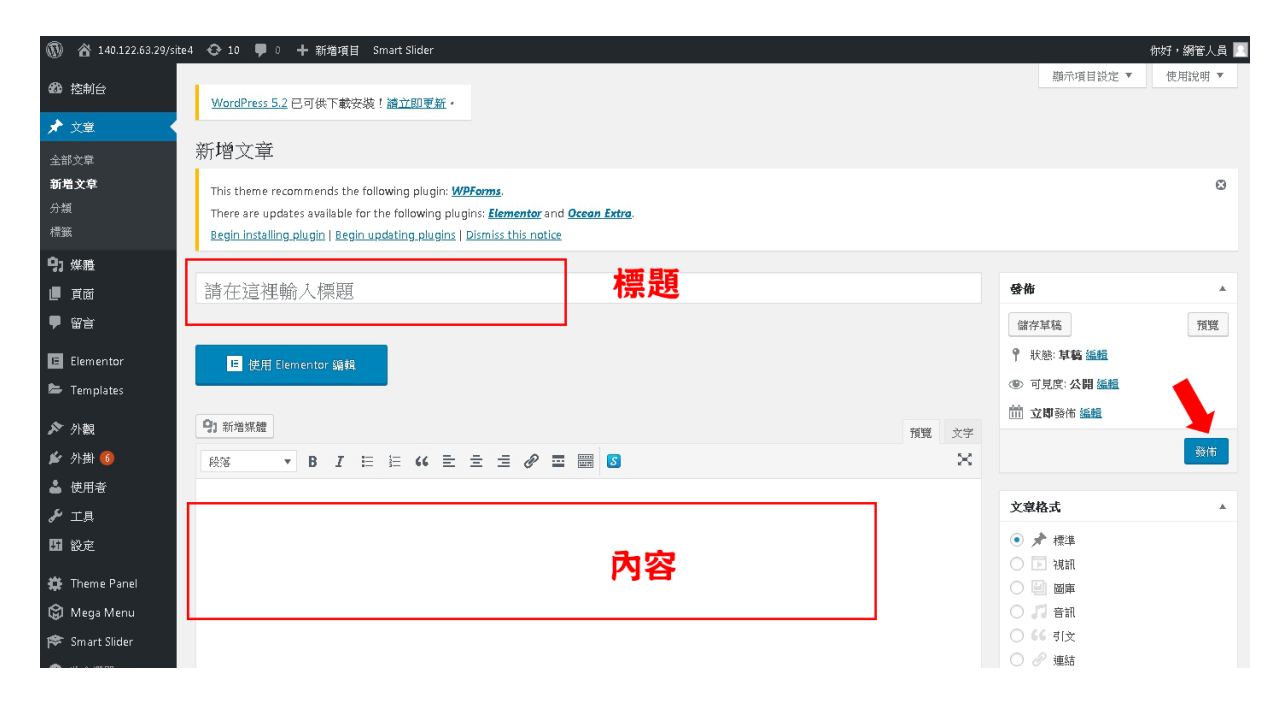

3. 捲動頁面, 輸入內頁標題內容

| 🔞 🏠 140.122.63.29/site4 | 😋 10 🕊 0 🕂 新増項目  | Smart Slider                              |                        | 你好,網管人員 📗                               |
|-------------------------|------------------|-------------------------------------------|------------------------|-----------------------------------------|
| 4899 控制台                |                  |                                           |                        |                                         |
| 🖈 文章                    |                  |                                           | 向下捲動頁面                 | 分類 →                                    |
| 全部文章                    | 字數(約計, )         |                                           |                        | 全部分類 最常使用                               |
| 新増文章                    | 7.96604811.0     |                                           |                        | () 演講公告                                 |
| プ現<br>標籤                | OceanWP Settings |                                           |                        | ◎ 系所公告                                  |
| 9) 煤職                   | 🇱 Main           | Display Page Title                        |                        | ▲ · · · · · · · · · · · · · · · · · · · |
| ■ 頁商                    | Shortcodes       | Enable or disable the page title.         | Default Enable Disable | <ul> <li>工讀訊息</li> <li></li></ul>       |
| ♥ 留言                    | 🖡 Header         | Display Heading                           | Default Feable Disable | □ 招生公告                                  |
| E Elementor             | Logo             | Enable or disable the page title heading. | Delaute Disable        | ·                                       |
| 🖕 Templates             | ≡ Menu           | Custom Title                              |                        |                                         |
| ▶ 外觀                    | 🖋 Title          | Alter the main title display.             |                        | 標簽▲                                     |
| 🎽 外掛 🚺                  | 🚷 Breadcrumbs    | Subheading                                | 內頁標題                   | 新増                                      |
| 🚢 使用者                   |                  | allowed.                                  |                        | 請使用這號分隔多個標業                             |
|                         | Post             | Title Style                               | Default                | 公最當使用的標籤中攝取                             |
|                         |                  | Select a custom title style.              | Delaut                 |                                         |
| 🇱 Theme Panel           |                  |                                           |                        | 文章屬性 ▲                                  |
| 🛱 Mega Menu             | Image Gallery    |                                           | *                      | 範本                                      |
| 🏁 Smart Slider          |                  |                                           |                        | 預設範本  ▼                                 |

4. 文章「分類」的新增與修改

| 1. <u></u>              | 万匁                                                                                               |           |             |               |  |  |  |
|-------------------------|--------------------------------------------------------------------------------------------------|-----------|-------------|---------------|--|--|--|
| 4894 控制台                |                                                                                                  |           |             |               |  |  |  |
|                         | This theme recommends the following plugin: WPForms.                                             |           |             |               |  |  |  |
| ▶ 又章                    | There are updates available for the following plugins: <u>Elementor</u> and <u>Ocean Extra</u> . |           |             |               |  |  |  |
| 全部文章                    | Begin installing plugin   Begin updating plugins   Dismiss this notice                           |           |             |               |  |  |  |
| 新増文章                    |                                                                                                  |           |             |               |  |  |  |
| 分類                      |                                                                                                  |           |             |               |  |  |  |
| 標籤                      | 新增分類                                                                                             | 批实操作 • 套用 |             |               |  |  |  |
| 9〕 媒體                   | 名稱                                                                                               | 名総        | 内容說明        | 代稿            |  |  |  |
| ···                     |                                                                                                  |           |             |               |  |  |  |
|                         | 在這個屬從中輸人的內容,就是這個項目在網站上的贏示名稱。                                                                     | 2222      | _           | 10            |  |  |  |
| ₽ 留言                    | 代稱                                                                                               |           |             |               |  |  |  |
| E Elementor             |                                                                                                  | 息席號工      | <u>1997</u> | 7             |  |  |  |
|                         | 代稿的英文原文為Slug,是用於網址中的易記名稿,通常由小寫英文字                                                                |           |             |               |  |  |  |
| 🖙 Templates             | 母、數字及連字號 - 組成·                                                                                   | ■ 機才訊息    | _           | 8             |  |  |  |
| <b>장</b> 시 369          | 上層分類                                                                                             |           |             |               |  |  |  |
| <ul> <li>クP観</li> </ul> | 無 •                                                                                              | 微時教師      | <u>1972</u> | 3             |  |  |  |
| 🖌 外掛 💷                  | 分類具備附層架構,這是它與領鑑的不同之處,舉例來說,這個網站可                                                                  |           |             |               |  |  |  |
| 👗 使用者                   | 以有個《影樂》分類,而其下還有(美綱)及(日綱)等子分類,請依蒼<br>陈使用目的規劃分類的階層架構,                                              | 招生公告      | _           | 2             |  |  |  |
| ≁ 工具                    | -H-MARING BIT                                                                                    |           | 吸載再次「主公網    |               |  |  |  |
| 55 設定                   | נאסאררי                                                                                          | → 新生快訊    | 际现实以「小刀親」   | 4             |  |  |  |
|                         |                                                                                                  |           |             |               |  |  |  |
| 🐺 Theme Panel           |                                                                                                  | 未分類       | -           | uncategorized |  |  |  |
| 😰 Languages             | 1                                                                                                |           |             |               |  |  |  |
| 🛱 Mega Menu             | [内容說明 欄位中的資料預設不會顯示,但有些佈量主題在其版面的特定<br>位置會議示语检查料。                                                  | 未分類       |             | 未分類-en        |  |  |  |
| 🗢 e                     | And and a star is a second star in a                                                             |           |             |               |  |  |  |

- (1) 透過新增文章下方的「分類」標籤,進入新增及修改分類。
- (2) 請勿刪除或修改「未分類」分類。

#### 柒、 補充說明

- 1. 後台建議用 chrome、firefox 瀏覽器編輯。
- 2. 新增使用者時,使用者角色建議選「網站管理員」。
- 主視覺大圖上「標題」文字,建議 4-6 個字;「內文」文字,建議 20-34 個字。
- 4. 「活動花絮」建議連到其它相簿顯示。
- 5. 控制台>更新;建議不要更新 WordPress 軟體及外掛版本,以免有相 性問題產生。
- 6. 媒體庫上傳的檔案名稱建議命名方式,以數字及英文排列組合為原則。

檔名例如:

| 主視覺圖檔  | index_001 |
|--------|-----------|
| 一般圖像檔案 | img_001   |
| 人物圖像檔案 | team_001  |
| 下載檔案   | downs_001 |
| 只需檢視檔案 | file_001  |
| 標誌檔案   | logo_001  |
|        |           |

- 7. 上傳的檔案,請在「替代文字」欄位填上該檔案說明,中英文皆可。
- 8. 教授照片圖檔 300\*300dpi; 主視覺大圖檔 1280\*370dpi。
- 後台「外觀」所屬「自訂」及「佈景主題編輯器」內所有設定及程式碼 為版型設定,勿隨意更改設定。
- 10.「外掛」及「佈景主題」顯示「Pro」表示付費版本。
- 11.頁面使用「Elementor」編輯器編輯時,勿隨意插入「版型庫」的「區 塊(Blocks)」及「頁面(Pages)」各類「Pro」付費版型,若插入

「Pro」付費版本由單位自行辦理採購。